## AGENDAR UN EVENTO

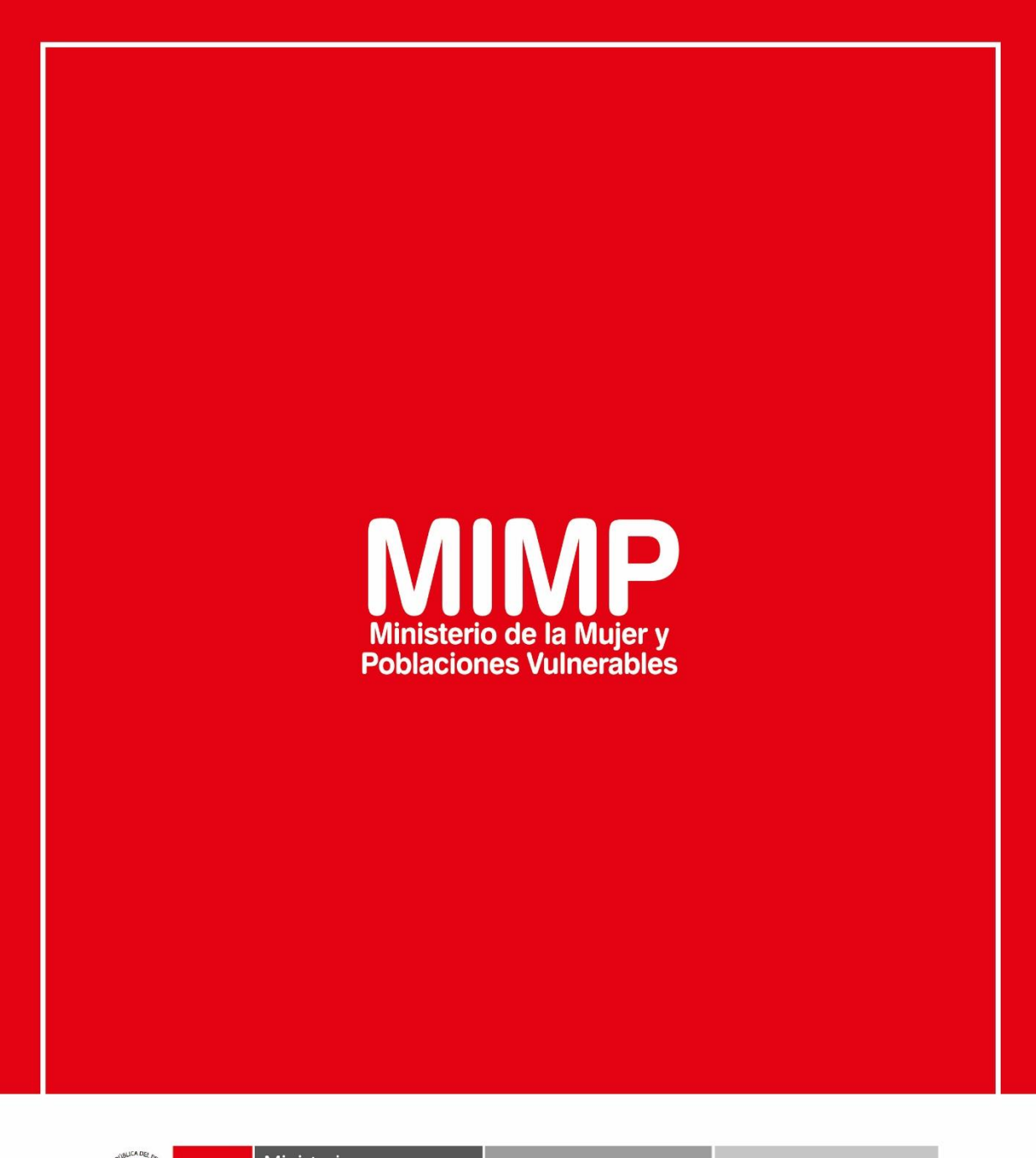

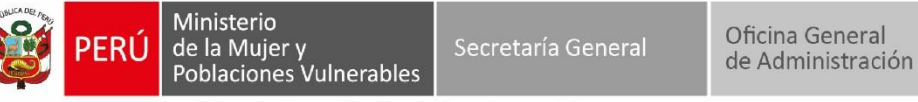

Oficina de Tecnologías de la Información

Jr. Camaná 616, Cercado de Lima Teléfono: 626-1600

www.mimp.gob.pe

**AGENDAR UN EVENTO** 

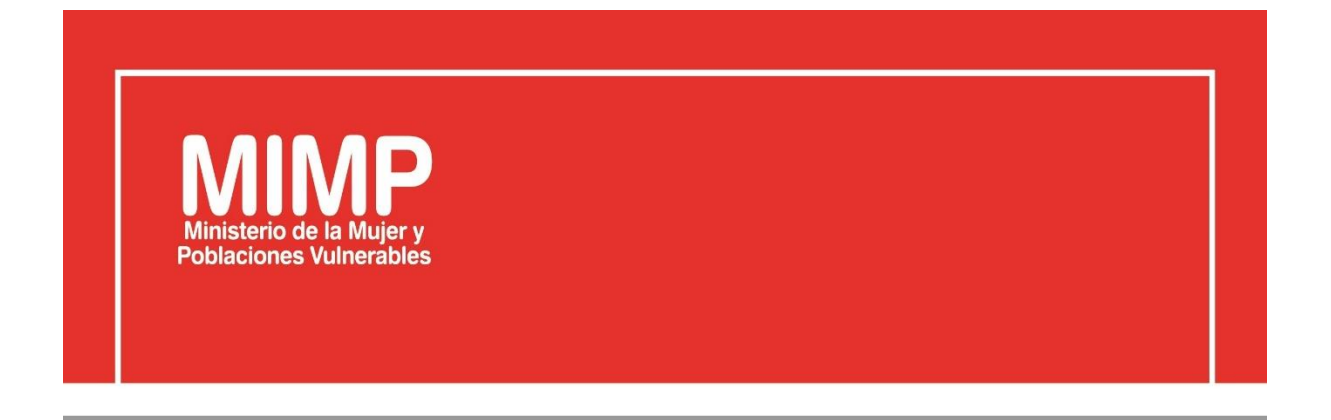

# MANUAL DE USUARIO AGENDAR UN EVENTO

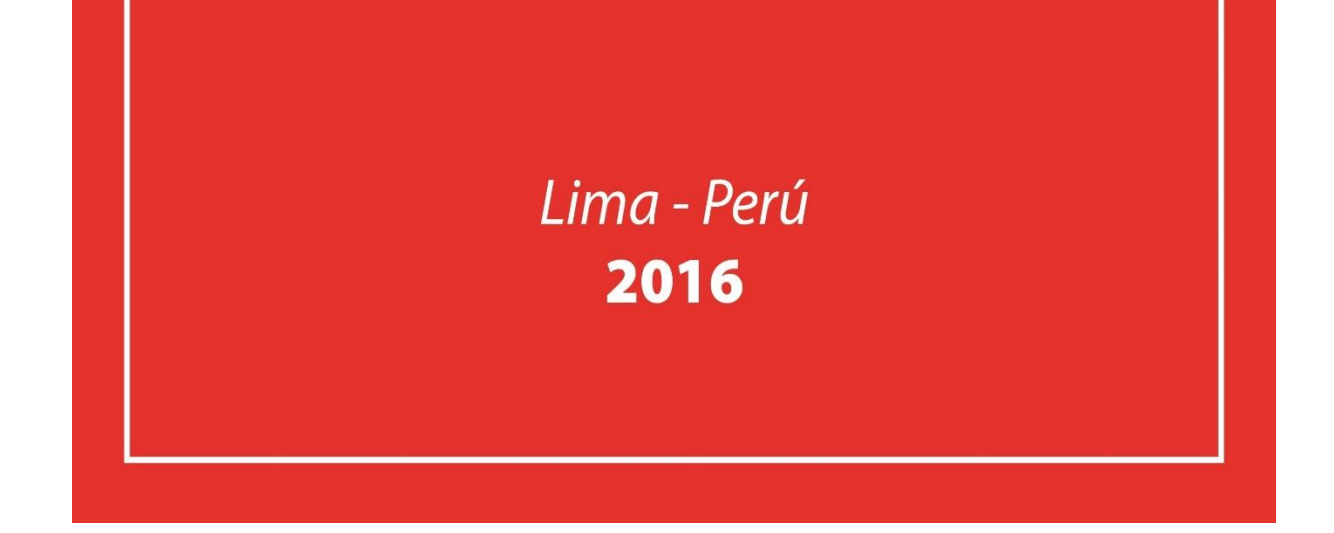

| PERÚ Ministerio de la Mujer y            | Manual de Usuario                                                    | Versión: 0.1      |  |
|------------------------------------------|----------------------------------------------------------------------|-------------------|--|
| Oficina de Tecnologías de<br>Información | Descripción del documento: Manual de Usuario de<br>Agendar un Evento | Fecha: 22.06.2016 |  |

## Revisión

| Fecha      | Versión | Descripción                            | Autor                                                                                      |
|------------|---------|----------------------------------------|--------------------------------------------------------------------------------------------|
| 22-06-2016 | 0.1     | Manual de Usuario Agendar un<br>Evento | Elizabeth Sotelo Baca<br>Especialista de Soporte Técnico                                   |
| 08-07-2016 | 1.0     | Manual de Usuario Agendar un<br>Evento | Melvin Angel Gago Rodrigo<br>Director II de la Oficina de<br>Tecnologías de la Información |
|            |         |                                        |                                                                                            |

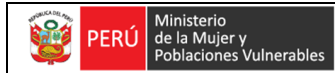

Oficina de Tecnologías de Información Descripción del documento: Manual de Usuario de Agendar un Evento

# **ÍNDICE**

| 1. | Ob  | jetivo                                  | 3 |
|----|-----|-----------------------------------------|---|
| 2. | Pas | sos a seguir para Agendar un Evento     | 3 |
|    | a.  | Ingreso al Correo Institucional vía Web | 3 |
|    | b.  | Crear un evento                         | 4 |

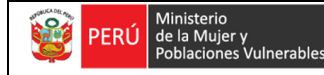

## Agendar un Evento

## 1. Objetivo

El correo del MIMP, tiene la opción de agendar las reuniones y/o eventos de ámbito institucional, es por ello que cada dirección lleva el control de la agenda por ser necesario y fundamental.

El agendar un evento debe ser realizado por el mismo usuario, cabe precisar que el área de soporte brinda por primera vez la capacitación al personal.

### 2. Pasos a seguir para Agendar un Evento

### a. Ingreso al correo institucional vía Web

Se requiere ingresar a la intranet, en el cual encontraremos el link para el ingreso al correo vía web.

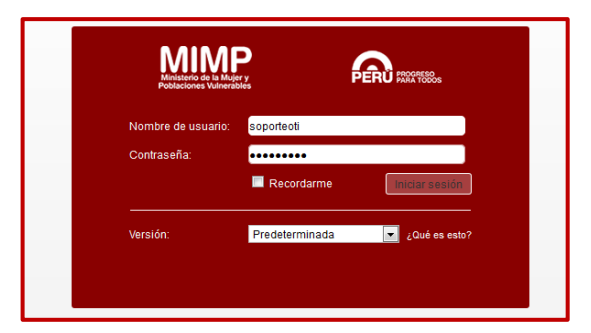

Figura Nº1 Acceso del Correo MIMP

Una vez ingresado al correo web, en la parte superior encontraremos la opción de Agenda, al cual daremos clic.

| MIMP                                                               |                                                                                                    |             |
|--------------------------------------------------------------------|----------------------------------------------------------------------------------------------------|-------------|
| Correo Contactos Agenda                                            | Tareas Preferencias                                                                                                    |             |
| Nuevo mensaje 🔹                                                    | Responder Responder a todos Reenviar Archivo Eliminar Spam                                                                                        | Accio       |
| ▼ Carpetas de correo 🔅                                             | □ Ordenado por Fecha ⊂ 100 de 898 m                                                                                                    | nensajes    |
| ▲ Bandeja de entrada ► Enviados                                    | cat1         Service Transmission DE MULTIFUNCIONAL - Le envio lo solicitado. Saludos. Judith Cajo Servicio T                                     | 16:54 🔺     |
| <ul> <li>Borradores (4)</li> <li>Spam</li> <li>Papelera</li> </ul> | <ul> <li>Wilfredo Paz</li> <li>RV: pOSTFIRMA: Alejandro Vilchez De los Rios - A quien corresponda, Se solicita impleme Ø</li> </ul>               | 16:32       |
| Correo electrónico no deseado                                      | Cuis Arturo Rodriguez Carrillo     Re: PROBLEMAS CON STD - Estimados Soporte Tecnico, Se procedió a atender lo solicita                           | 16:26<br>P  |
| Elementos enviados Búsquedas                                       | <ul> <li>Julian Robles</li> <li>Equipo teclado no funciona el o - Previo saludo le informo, se atendió solicitud de repara Ø</li> </ul>           | 16:18<br> P |
| Etiquetas 🔅<br>> Zimlets                                           | <ul> <li>Jean Javier Torres Salas</li> <li>Reinicio por actualización - Buenas tardes, habiéndose actualizado el día de hoy la conso Ø</li> </ul> | 16:13<br>P  |
|                                                                    | 🔲 🔹 Claudia Patricia Salazar Llerena                                                                                                    | 16:00       |

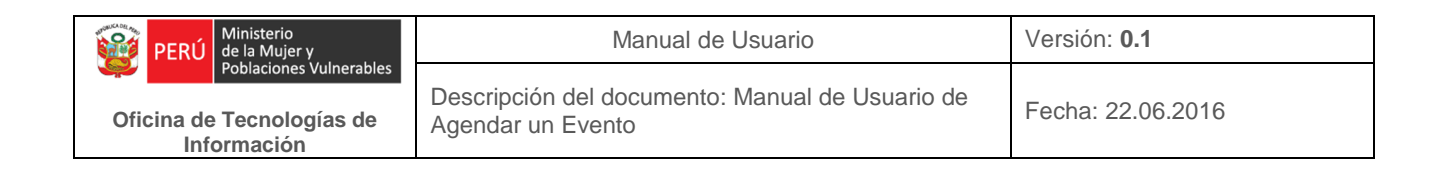

#### b. Crear un evento

Figura Nº2 Correo Institucional

En este instante, empezaremos a agendar nuestro evento. En la parte inferior

encontraremos un calendario, busquemos la fecha del evento a agendar.

| MIMP                                       |          |                    |                    |                    |
|--------------------------------------------|----------|--------------------|--------------------|--------------------|
| Correo Contactos Agenda                    | Tareas   | Preferencias       |                    |                    |
| Vueva cita 🔹                               | Eliminar | 📇 🔹 🖶 Hoy          |                    | <b>(</b>           |
| ▼ Agendas 🔅                                | 2015     | Lun, 19 de Octubre | Mar, 20 de Octubre | Mié, 21 de Octubre |
| 🖌 🛅 Agenda                                 |          |                    |                    |                    |
| Papelera                                   | 08:00    |                    |                    |                    |
| Búsquedas 🔅                                |          |                    |                    |                    |
| Etiquetas 🔅                                | 09:00    |                    |                    |                    |
| ► Zimlets                                  | 10:00    |                    |                    |                    |
|                                            | 11:00    |                    |                    |                    |
|                                            | 12:00    |                    |                    |                    |
|                                            | 13:00    |                    |                    |                    |
| Ē                                          | 14:00    |                    |                    |                    |
|                                            | 15:00    |                    |                    |                    |
|                                            | 16:00    |                    |                    |                    |
|                                            | 17:00    |                    |                    |                    |
|                                            | 18:00    |                    |                    |                    |
| DLMMJV S                                   |          |                    |                    | -                  |
| 27 28 29 30 <b>1</b> 2 3<br>4 5 6 7 8 9 10 | 19:00    |                    |                    |                    |
| 11 <b>12</b> 13 14 15 16 17                | 20:00    |                    |                    |                    |
| 18 <b>19 20 21 22 23 24</b>                |          |                    |                    |                    |
| 25 26 27 28 29 30 31<br>1 2 3 4 5 6 7      | 21:00    |                    |                    |                    |
| 1 2 3 4 3 0 7                              |          |                    |                    |                    |

Figura Nº3 Crear un evento

Luego de ello, daremos clic en la hora a empezar, en nuestro caso será a las 08:00, al dar clic aparecerá una ventana donde colocaremos los datos del evento a agendar para ello daremos clic en el boton "Mas detalles".

| Añadir cita rápida |                                      |
|--------------------|--------------------------------------|
| *Asunto:           |                                      |
| Ubicación:         |                                      |
|                    | Sugerir una ubicación                |
| Mostrar:           | Ocupado 🔻 Marcar como: Público 👻     |
| Agenda:            | Agenda 🔻                             |
| Hora de inicio:    | 19/10/2015 <b>•</b> @ 08:00 <b>•</b> |
| Hora final:        | 19/10/2015 <b>•</b> @ 08:30 <b>•</b> |
| Repetir:           | Ninguno 👻                            |
| Recordatorio:      | 5 minutos antes 👻 Configurar         |
| Más detalles       | Aceptar Cancelar                     |

Figura Nº4 Datos del evento

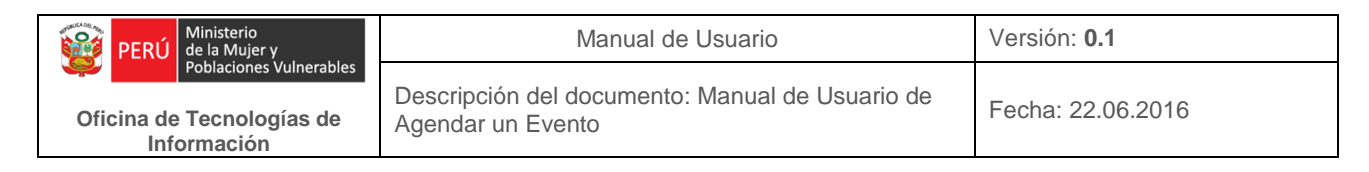

Se abrirá una ventana donde tendremos que colocar los siguientes datos de nuestro evento a agendar:

- Asunto: (El evento de que se va a tratar o algun nombre de la reunión)
- Asistente: (Aquí se colocarán los correos de los asistente en caso de ser necesario)
- Ubicación: (Se registrará el lugar donde se llevará a cabo la reunión)
- Hora a empezar : (Importante)
- Hora terminar: (Importante)
- Comentario: (Es opcionar)

Aquí tenemos un ejemplo del como agendar un evento

Al finalizar le daremos clic en Enviar, para que nuestro evento sea remitido vía correo a los asistentes que hemos colocado.

| MIMF         | <b>)</b>                                                                                                    |              |
|--------------|----------------------------------------------------------------------------------------------------|--------------|
| Corre        | o Contactos Agenda Tareas Preferencias CHARLA DE INDUC 🛛                                                                                            |              |
| Enviar       | Guardar Cerrar 🖉 🖶 💑 Opciones 🕶 WebEx 🔹                                                                                                    |              |
| Asu          | INTO: CHARLA DE INDUCCIÓN - SOPORTE OTI                                                                                                    |              |
| Asisten      | tes: 🛛 (Elizabeth Sotelo Baca ×) (Alfonso Narciso Escriba Gamboa ×) (Calderon Calderon Bruno Alfonso ×) (Jorge Antonio Jahnsen Romero ×) (Javier To | rres Salas × |
|              | Sugerir una hora                                                                                                    |              |
| Ubicaci      | ón: SALA DE REUNIONES DEL PISO 6 - OTI                                                                                                    |              |
|              | Sugerir una ubicación                                                                                                    |              |
| Emp          | ezar: 19/10/2015 🔹 08:00 💌 🔳 Todo el día                                                                                                    |              |
| F            | inat 19/10/2015 v 13:00 v                                                                                                    |              |
|              |                                                                                                    |              |
| Mos          | trar: 🚺 Ocupado 🛛 🔻 🔲 Agenda 👻 🔲 Privado                                                                                                    |              |
| Program      | ador Ocultar 🔺                                                                                                    |              |
|              | 0 1 2 3 4 5 6 7 8 9 10 11 1                                                                                                    | 2 13         |
|              | Todos los asistentes                                                                                                    |              |
| <u> </u>     | soporteoti@mimp.gob.pe                                                                                                    |              |
| <u> </u>     | esotelo@mimp.gob.pe                                                                                                    |              |
| - 1          | aescriba@mimp.gob.pe                                                                                                    |              |
| - 1          | bacalderon@mimp.gob.pe                                                                                                    |              |
| -            | jjahnsen@mimp.gob.pe                                                                                                    |              |
| [ m          |                                                                                                    |              |
| Sans Se      | unf ▼ 12pt ▼ Párrafo ▼ B I 및 용 Ix A ▼ A ▼ 로 표 표 표 ¥ 표 ♥ 66 로 표 표 ■ @ @                                                                              | Ω –          |
| EN L/<br>COO | A PRESENTE REUNIÓN SE UTILIZARA PROYECTOR Y LAPTOP.<br>RDINAR CON EL ÁREA USUARIA.                                                                  |              |

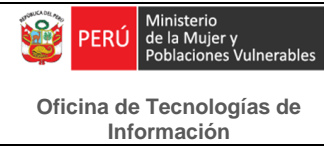

Luego observaremos, que nuestro evento ya está creado con los datos que hemos ingresado.

|                  |        |          |                                                                            |                                                                                                    |                   | 🔳 🔻 Buscar         |               | Q Pool Soporte                |
|------------------|--------|----------|----------------------------------------------------------------------------|----------------------------------------------------------------------------------------------------|-------------------|--------------------|---------------|-------------------------------|
| Correo Contactos | Agenda | Tareas   | Preferencias                                                               |                                                                                                    |                   |                    |               |                               |
| 🗒 Nueva cita     | •      | Eliminar | 📥 🔻 🖉 🖉 Hoy                                                                |                                                                                                    | ቀ 19/10 - 23/10 🃦 | )                  | Día Semana la | <mark>eboral</mark> Semana Me |
| ▼ Agendas        | ¢      | 2015     | Lun, 19 de Octubre                                                         | Mar, 20 de Octubre                                                                                                    | Mié, 21 de Oc     | tubre Jue, 22 de l | Octubre       | Vie, 23 de Octubre            |
| 🖌 📄 Agenda       |        |          |                                                                            |                                                                                                    |                   |                    |               |                               |
| Papelera         |        | 08:00    | 08:00                                                                      |                                                                                                    |                   |                    |               |                               |
| Etiquetas        | ţ,     | 09:00    | CHARLA DE INDUCCION - SOPORTE<br>OTI<br>SALA DE REUNIONES DEL PISO 6 - OTI | CHARLA DE INDUCCIÓN - SOPORTE                                                                                                    | OTI 48            |                    |               |                               |
| ▶ Zimlets        |        | 10:00    |                                                                            | Mi estado: Aceptado<br>Guiándo 19 de Octubre 2015, de 08/00 a 13:00<br>Ubicación: SALA DE REUNIONES DE 1950.6 - 011<br>Mostar: Ocupado<br>Notas: EN LA PRESENTE REUNIÓN SE<br>UTILIZARA PROVECTOR Y LAPTOP.<br>COORDINAR CON EL ÁREA USUARIA.<br>Asistentes |                   |                    |               |                               |
|                  |        | 11:00    |                                                                            |                                                                                                    |                   |                    |               |                               |
|                  |        | 12:00    | 13:00                                                                      |                                                                                                    |                   |                    |               |                               |
|                  |        | 13:00    | 2200                                                                       | Requiere atención (1): esotelo@mimp                                                                                                    | .gob.pe           |                    |               |                               |
|                  | 1      | 14:00    |                                                                            |                                                                                                    |                   |                    |               |                               |
|                  |        | 15:00    |                                                                            |                                                                                                    |                   |                    |               |                               |
|                  |        | 16:00    |                                                                            |                                                                                                    |                   |                    |               |                               |

Figura Nº3 Evento creado